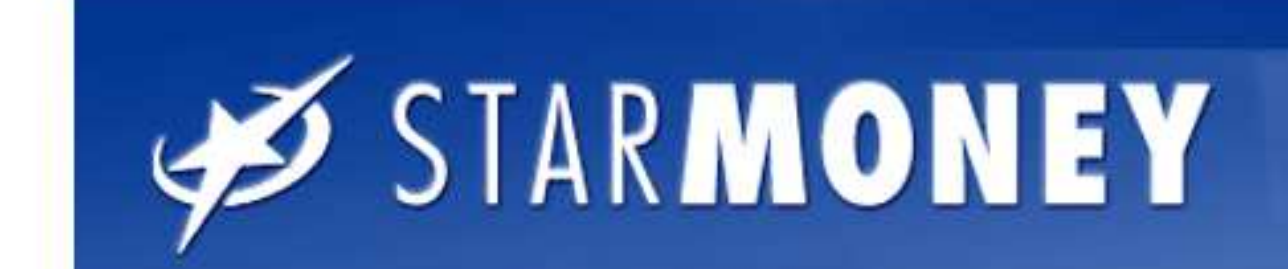

Ś

# Einbindung weiterer Sicherungsmedien in Starmoney.

#### OTA DUGNEY OO

1. Klicken Sie auf "Kontenliste" und wählen Sie ein beliebiges Konto der Sparkasse Südholstein mit einem Doppelklicke aus, so dass Sie Ihre Umsätze sehen.

|                                              | 2                      |                          |                    |                           |             |  |
|----------------------------------------------|------------------------|--------------------------|--------------------|---------------------------|-------------|--|
|                                              | Umsätze Kontoaus       | züge Details Inform      | tionen Dokumente   | HBCI mit PIN/TAN          |             |  |
| Übersicht                                    | Kontoart               | Girokonto                |                    |                           |             |  |
| Kontenliste                                  | Vartanzma              | Ciebteinlas 20           | 2. Klicken Si      | e auf                     |             |  |
| Neu 🕨                                        | Noncortaine            | Sichleniag               | den Karteire       | iter                      |             |  |
| Zahlungsverkehr 🕨                            | Kreditinstitut         | Sparkasse Südholstein    |                    |                           |             |  |
| SEPA 🕨                                       | Kontoinhaber           | Sparkasse Südholstein    | "Detalis .         | 0                         |             |  |
| Disposition 🕨                                | Unterkontomerkmal      |                          | Kontowahning       | FUR                       |             |  |
| Wertpapier 🕨                                 |                        |                          |                    |                           |             |  |
| Festgeld                                     | Kontenrahmen           | Kategorien               | Kontogruppe        | (ohne)                    |             |  |
| Auswertung                                   | Gläubiger-ID           |                          | *                  |                           |             |  |
| Finanzplanung                                |                        |                          |                    | Automatisch aktualisieren |             |  |
| Mitteilungen                                 |                        | 🕅 Hasabushta Auftrias    | Löschintenrall     |                           |             |  |
| Verwaltung                                   |                        |                          | Lusci il lici vali |                           |             |  |
| Einstellungen                                | Abholen ab             | <u>.</u>                 |                    |                           |             |  |
| Hilfe •                                      | Erstellt am            | 12.07.2010               |                    |                           |             |  |
| Ausgangskorb                                 | Kommentar              |                          |                    | ×                         |             |  |
|                                              |                        |                          |                    |                           |             |  |
|                                              |                        |                          |                    |                           |             |  |
|                                              |                        | 4                        |                    |                           |             |  |
|                                              | Saldo vom              | 01.10.2010               | Saldo              | -108,70 EUR               |             |  |
|                                              |                        | V Neue Umsätze markieren |                    |                           |             |  |
|                                              |                        |                          |                    |                           |             |  |
|                                              |                        |                          |                    |                           |             |  |
|                                              |                        |                          |                    |                           |             |  |
|                                              |                        |                          |                    |                           |             |  |
|                                              |                        |                          |                    |                           |             |  |
|                                              |                        |                          |                    |                           |             |  |
|                                              |                        |                          | <b>.</b>           |                           | ✓ Speichern |  |
| U D=                                         |                        | 3. Klicke                | en Sie hier a      | uf                        | Zurück      |  |
| Beenden Abmelden                             | Hilfe zu Hinzufügen Gl | "Hinzufü                 | igen".             |                           |             |  |
| ✓ Neu X Schließen A Girokonto: Sichteinlagen |                        |                          |                    |                           |             |  |

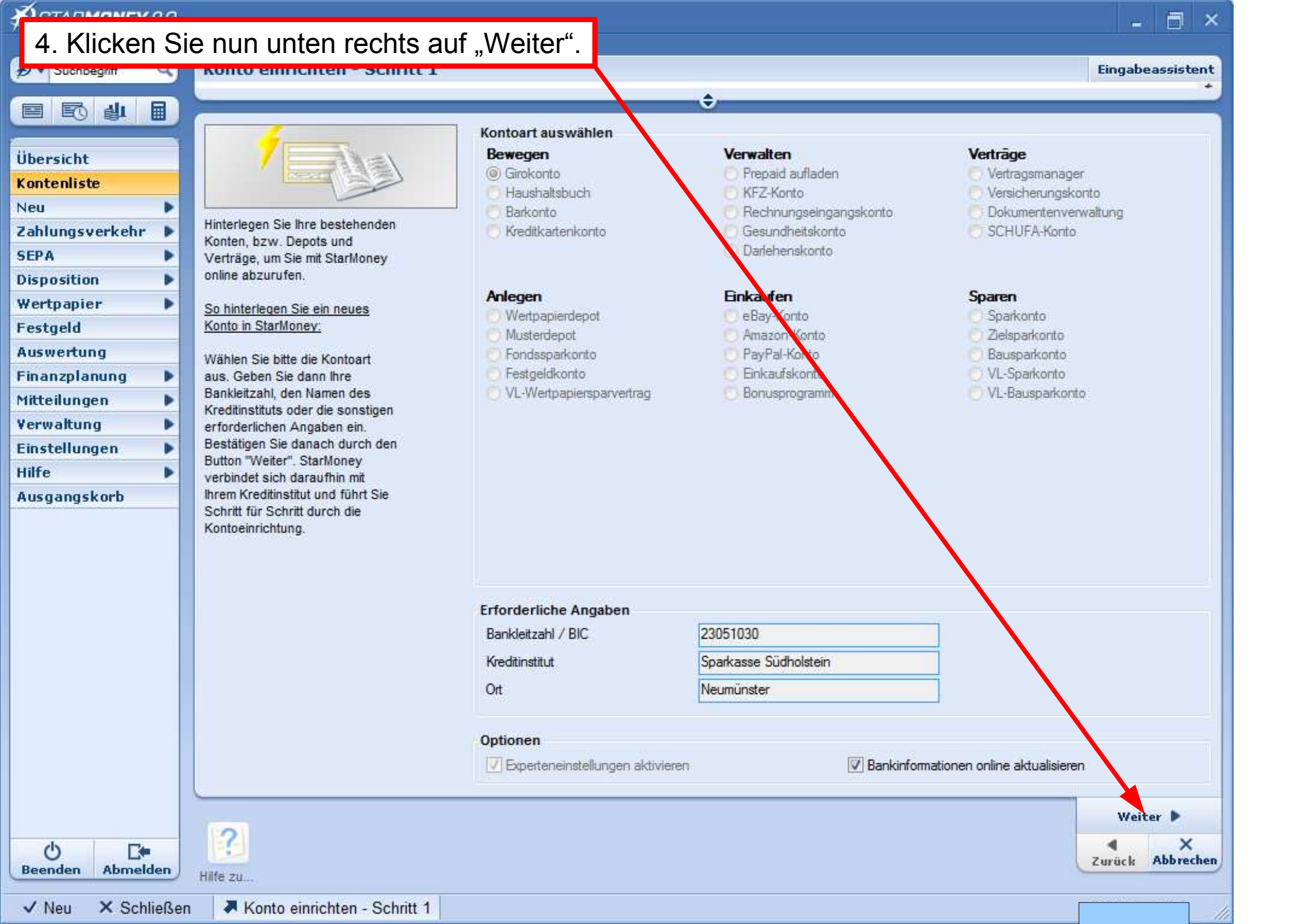

#### STARMONEY 8.0 × Auswahl Sicherheitsmedium - Schritt 2 Q Eingabeassistent Suchbegriff ¥) 🔻 ¢, R 山 Auswahl des Sicherheitsmediums Übersicht Bitte halten Sie Ihre Kontodaten bereit PIN/TAN Kontenliste HBCI-Chipkarte . Neu Hinweis: Zahlungsverkehr ► Beachten Sie bitte, dass zur SEPA Nutzung einer Chipkarte ein entsprechender Chipkartenleser Disposition installiert sein muss. Dieses 5. Wählen Sie hier Ihr Wertpapier . können Sie nachträglich über Festgeld das Kartenleser-Setup Sicherheitsmedium aus. anpassen. Auswertung Finanzplanung ► Mitteilungen Verwaltung Einstellungen Hilfe Ausgangskorb 6. Klicken Sie unten rechts auf "Weiter". Weiter 🕨 × 0 Zurück Abbrechen Abmelden Beenden Hilfe zu. Kartenleser

### STARMONEY 8.0

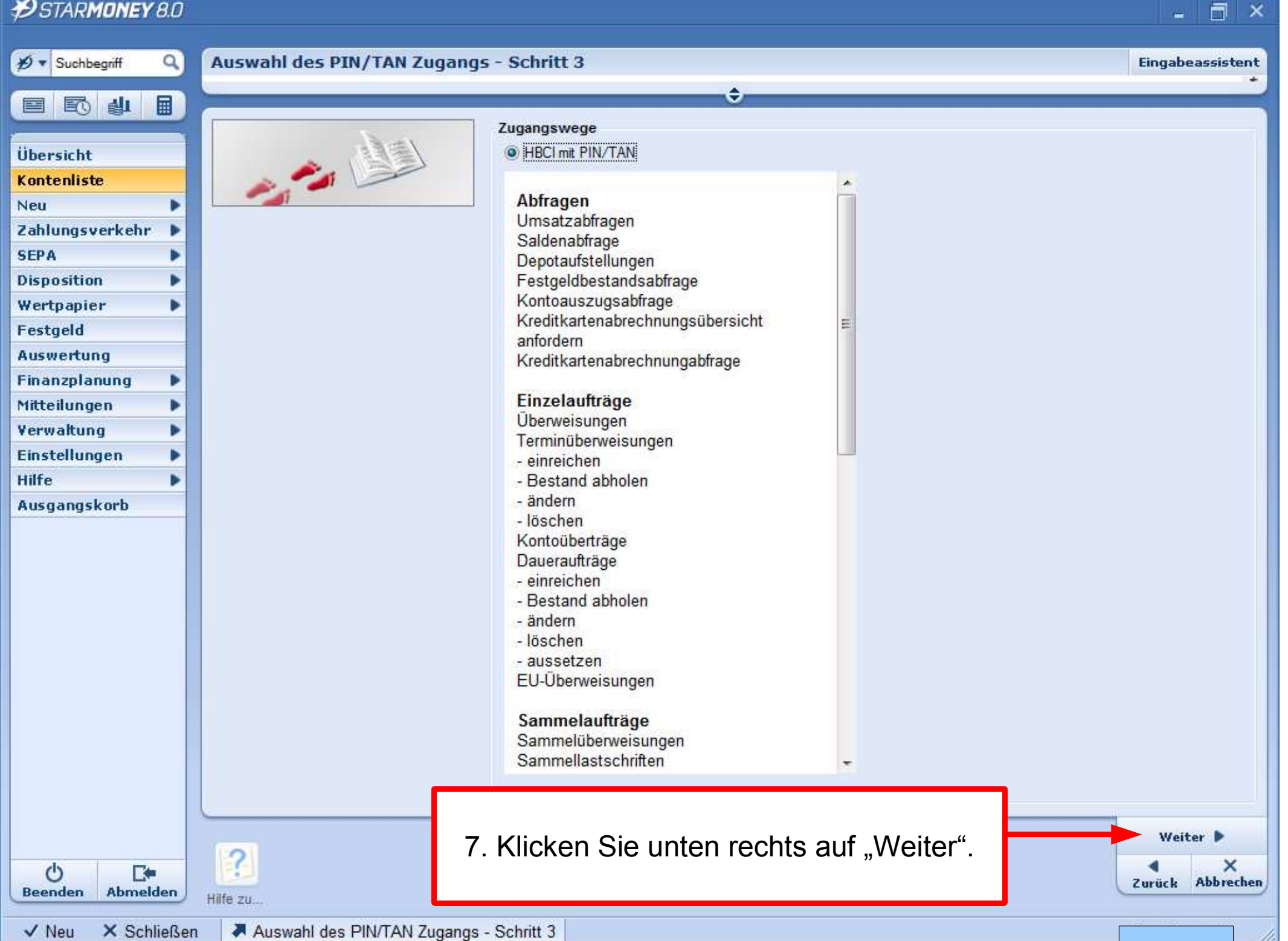

### STARMONEY 8.0

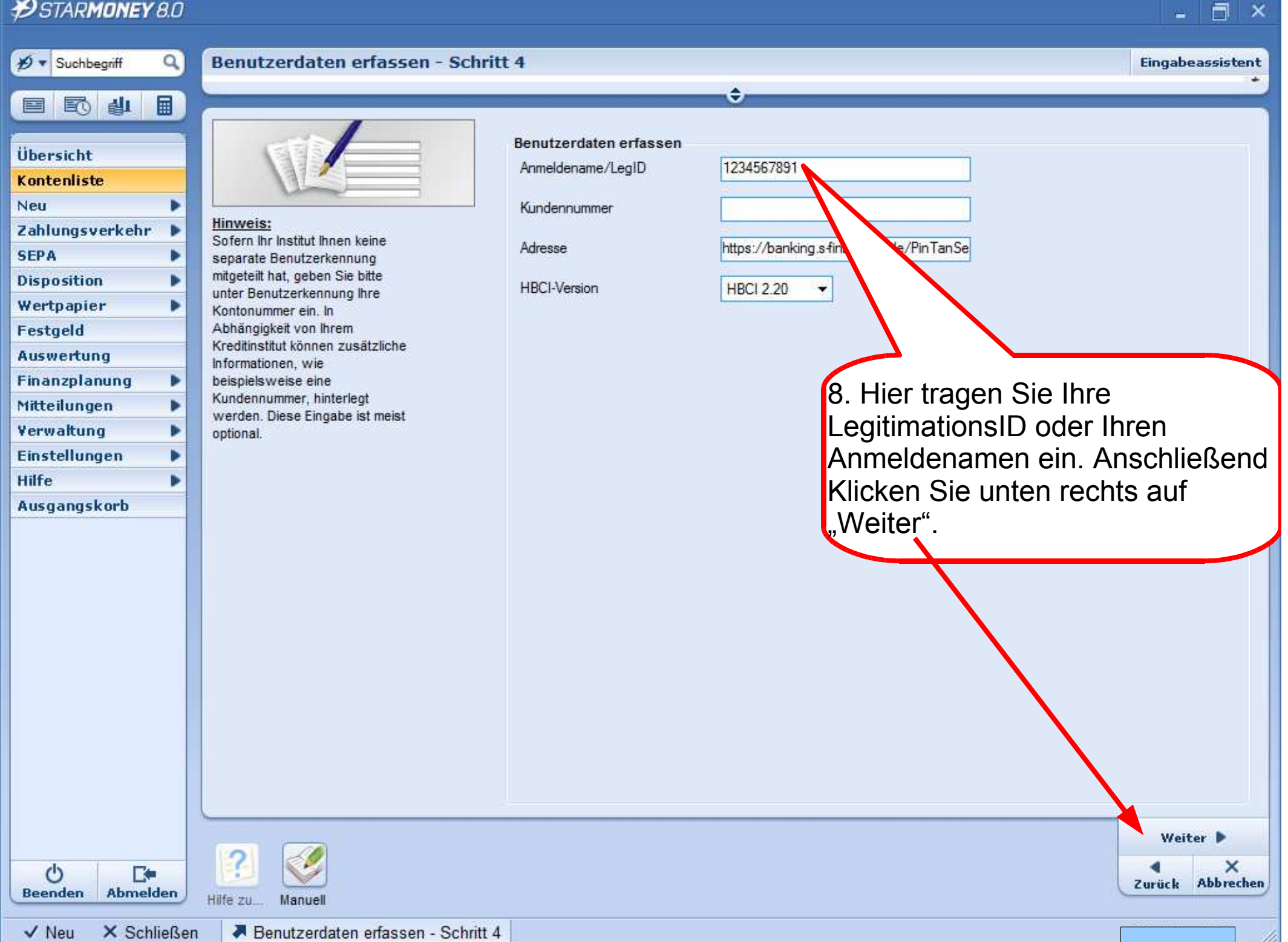

## ØSTAR**MONEY** 8.0

| 🔊 STAR <b>MONEY</b> 8.0                                                                                                    |                                                                                                    |  |  |  |  |  |
|----------------------------------------------------------------------------------------------------|----------------------------------------------------------------------------------------------------|--|--|--|--|--|
| ∯▼ Suchbegriff Q                                                                                                    | Benutzerdaten erfassen - Schritt 4                                                                                                    |  |  |  |  |  |
| Ubersicht   Kontenliste   Neu   Zahlungsverkehr   SEPA   Disposition   Wertpapier   Festgeld   Auswertung   Finanzplanung   Mitteilungen   Verwaltung   Einstellungen   Hilfe   Ausgangskorb | Hinweis:       Benutzerdaten erfassen         Sofen hr institut ihnen keine separate Benutzerkennung ihre Studien ame/LegiD       1234567891         Kundennummer       Adresse         Inter Benutzerkennung ihre Kohnoummer ein. in Abhängigkeit von ihrem Kredtinstitut können zusätzliche Informationen, wie beispielsweise eine Kundennummer, hinterlegt werden. Diese Eingabe ist meis optional.       Nachfrage         Vierden. Diese Eingabe ist meis optional.       HBCI mit PIN/TAN Anmeldename/LegiD:       1224567891         Medum:       HBCI mit PIN/TAN Anmeldename/LegiD:       1224567891         Medum:       HBCI mit PIN/TAN Anmeldename/LegiD:       224567891         Mit Gese       Medum:       HBCI mit PIN/TAN Anmeldename/LegiD:       1224567891         Mit Gese       Medum:       HBCI mit PIN/TAN Anmeldename/LegiD:       224567891         Mit Gese       Kontodaten abholen       PIN       OK       Abbrechen |  |  |  |  |  |
|                                                                                                    | 9. Hier geben Sie Ihre persönliche PIN für das neue Sicherheits-<br>Medium ein. Diese Eingabe bestätigen Sie mit "OK" und klicken unten<br>Rechts auf "Weiter". Anschließend klicken Sie auf "Fertig stellen".                                                                                                    |  |  |  |  |  |
| O En Abmelden                                                                                                    | Weiter Manuell                                                                                                    |  |  |  |  |  |
| ✓ Neu X Schließen ABenutzerdaten erfassen - Schritt 4                                                                                                    |                                                                                                    |  |  |  |  |  |